# 博碩士論文系統-學生上傳步驟及說明

1、請連線至系統首頁,並點選 上傳論文 選項。

| 育 圖書館首頁  OpenSearch   English                                                                                              | <b>子堀へ小・■ ■ 185</b>                      |
|----------------------------------------------------------------------------------------------------|------------------------------------------|
| 國立臺灣海洋大學 博碩士語<br>National Taiwan Ocean University                                                                          | 角文系統<br>() ()                            |
| 簡易查詢 進階查詢 論文瀏覽 熱門排行 我的研究室                                                                                                  | 上傳論文 報號:guest(140.121.140.14) 離開系        |
| > 簡易查詢                                                                                                    | 點擊進入                                     |
| Search         Search           ✓論文名稱 □研究生 □指導教授 □開鍵詞 □摘要 □参考文獻 □不限欄位         查詢模式: ●精準 ○模糊 ○同音 ○同義詞           限制條件: □電子全文 | 過去 1天 7天 30天 180天 1年 歴年<br>熱門檢索詞:<br>整哈利 |
|                                                                                                    |                                          |

2、本系統透過 Mail server 進行認證,請輸入您的學校 e-mail 帳號及密碼。 如您忘記密碼,請連線至學校 webmail 點選 忘記密碼 選項,進行密碼重置。

| 当頁  圖書館首頁  OpenSearch | English                                                  |                                     |                                               |      | 子羅大小・国 国 国図                                  |
|-----------------------|----------------------------------------------------------|-------------------------------------|-----------------------------------------------|------|----------------------------------------------|
| See Dia Linal         | 臺灣海》<br>Taiwan Ocea                                      | 羊大學<br>an University                | 博碩士                                           | 論文系  | 統 () ()                                      |
| 簡易查詢 進階查詢             | 論文瀏覽                                                     | 熱門排行                                | 我的研究室                                         | 上傳論文 | 帳號:guest(140.121.140.14) 羅開系統                |
| ▶ 上傳論文<br>특<br>著      | 帳號<br>密碼<br>密碼<br>當集:ccw88u4  審<br>請輸入您國立臺灣為<br>告您的認證有問題 | 祥久人員(1/2)步骤<br>每洋大學的電子郵<br>,請與圖書館連絡 | acti 民族事<br>g:assis001  審核人<br>件信箱帳號與密碼。<br>。 |      | 請輸入學校 e-mail<br>帳號密碼進行登入<br>ew34[ 塑人員:admin] |

# 3、登入成功後進行步驟一論文建檔。

論文建檔共分為六個頁籤,分別為研究生資料、論文基本資料、口試委員、摘要、論文目次及參 考文獻等;請依序填入。

I. 建置 研究生資料

粗體字為必備欄位,研究生中文姓名、研究生英文姓名、電子郵件信箱、學號、校院名稱、 學院名稱及系所名稱;請依照各欄位規範正確填寫資料。

| 区 立 建<br>National                                                  | 臺灣海洋大<br>Taiwan Ocean Univ                                                                                                    | 、學博碩士論:<br>ersity                                                  | 文系統 () *                                                                          |
|--------------------------------------------------------------------|----------------------------------------------------------------------------------------------------|--------------------------------------------------------------------|-----------------------------------------------------------------------------------|
| 回首頁                                                                | 帳號:peilun(140.121.14                                                                                                    | 40.14) English 離開系統                                                |                                                                                   |
| 博碩士資料審核流程: 📁                                                       | 文建檔 -> 上傳全文檔案                                                                                                    | -> 授權 -> 列印授權書 -> 送                                                | 出審核 <mark>-&gt;</mark> 等待審核                                                       |
| ▲<br>小<br>小<br>小<br>小<br>小<br>小<br>小<br>小<br>小<br>小<br>小<br>小<br>小 | 少認一論文建檔           秋急・忠尚未建立           朝気生育社           朝気生育社           朝天生年文女名           朝天生英文姓名           敬子郵件信箱           10012           備用電子信箱           學號< | 論文檔案<br>承 □試資員 應要 論文目交<br>Ta-Ming 例:壬大明 Wa<br>345@mail.ntou.edu.tw | 多考文獻       ang, Ta-Ming, ","與 "T"間空一個半型空白       請填寫永久E-mail信箱       請填寫備用E-mail信箱 |
|                                                                    | 校院名稱國立臺                                                                                                    | 意海洋大學                                                              |                                                                                   |
|                                                                    | 學院名稱 海運暨                                                                                                    | 管理學院 🔽 条所名称 商船县                                                    | lis ∨                                                                             |
|                                                                    |                                                                                                    | 1                                                                  | <b>11</b> 2<br>11<br>12<br>12<br>12<br>12<br>12<br>12<br>12<br>12<br>12           |
|                                                                    | <b>温馨提示:</b><br>1、請務必切換頁籤,填<br>2、論文資料填寫完成後<br>3、資料暫存功能於論文                                                                                                    | 宫所有論文資料<br>,請按下"確認"或"暫存"鍵<br>未建置完成時,供暫存使用,可於                       | 1後自行登入系统完成論文建檔                                                                    |

# Ⅱ. 建置 <mark>論文基本資料</mark>

粗體字為必備欄位,中文論文名稱、英文論文名稱、畢業學年度、畢業年度、學位類別、語 文別、論文頁數、中文關鍵字、英文關鍵字;請依照各欄位規範正確填寫資料,如果中文關 鍵字欄位及英文關鍵字欄位不敷使用,請點擊 +新增 選項增加欄位。

| See In Ation      | 臺灣海洋大<br>al Taiwan Ocean Univers | 學博碩士論:<br>sity                                    | 文系統                                                           | D 0                                           |
|-------------------|----------------------------------|---------------------------------------------------|---------------------------------------------------------------|-----------------------------------------------|
| 同苦百               | 邮歌 : peilun(140.121.140.         | 14) English 創業系統                                  |                                                               |                                               |
| 博碩士資料審核流程:        | <b>論文課欄-&gt;</b> 上供全文揭案->        | - 授權 -> 列印授權書 -> 送                                | 出審核->等待審核                                                     |                                               |
|                   |                                  | يتيا - المستعليتين - استعا -                      |                                                               |                                               |
| #<br>[]           | 多步骤一論文建檔                         |                                                   |                                                               |                                               |
| ◆上傳講文<br>*步驟一論文建檔 | 狀態:資料正在建置中,<br><sup>研究生文は</sup>  | ·請在建檔完畢後,點選"研                                     | 1.100°°。<br>考次款                                               |                                               |
| *步驟三扳權            | 記錄編號                             | GOIDOPEILUN                                       |                                                               |                                               |
| *步骤四列印授權書及申請      | 中文論文名稱                           |                                                   |                                                               | 0                                             |
| *                 | 英文論文名稿                           |                                                   |                                                               | 0                                             |
| "步脚五番核<br>D論文上懷領知 | 請選擇論文為                           | ◎學術型 ◎應用型 清除                                      |                                                               |                                               |
| - HALLINGON       | 請選擇論文與海洋研究相關度                    | ○無相關○重接相關○間接相<br>或論文內容與海洋概念有關聯者<br>相關性,或可應用於海洋概念者 | 關 清除 說明:直撥相關: 冠論文題<br>,視為直接相關。閱撥相關: 由各院<br>,視為閱撥相關。無相關: 若非以上) | 目或關鍵字有、海洋、字眼,<br>、糸老師判斷論文內容與海洋有<br>胃者,則視為無相關。 |
|                   | 畢業學年度                            | 101                                               | 101。表示101學年度第1學期3                                             | と第2単期                                         |
|                   | 學期                               | ×                                                 |                                                               |                                               |
|                   | 畢業年度                             |                                                   | 102。辦理離校的現在年度,即                                               | 實際上辦理離校時的民國年                                  |
|                   | 學位類別                             | Y                                                 |                                                               |                                               |
|                   | 語文別                              | ×                                                 |                                                               |                                               |
|                   | 口試通過日期                           |                                                   |                                                               |                                               |
|                   | 論文頁數                             |                                                   | 请船入                                                           | 論文最後一頁的頁碼                                     |
|                   | 中文關鍵詞                            |                                                   | 着月参加<br>構<br>半新増                                              | 位不敷使用時,請<br>擊 新增 增加欄位                         |
|                   | 英文關鍵字                            |                                                   | 结有 <b>多</b> 個<br>◆新増                                          | 關維阿時,請分開建於不同欄位                                |
|                   | 时注                               |                                                   |                                                               | 0                                             |
|                   |                                  | <u>a</u>                                          | 12 17 17 17 17 17 17 17 17 17 17 17 17 17                     |                                               |

# Ⅲ. 建置 □試委員

粗體字為必備欄位,指導教授姓名及指導教授 email;請依照各欄位規範正確填寫資料。如有 2 位以上指導教授,請點擊 +新增 選項增加欄位;在新增口試委員部份,請點擊 +新增 選 項增加欄位。

| See Dational                   | Taiv     | 會海洋大學博研<br>van Ocean University | 頁士論文系統                     |                                     |
|--------------------------------|----------|---------------------------------|----------------------------|-------------------------------------|
| 回首頁                            | 帳號       | peilun(140.121.140.14) English  | 離開系統                       |                                     |
| 博碩士資料審核流程:                     | 俞文建      | 槽 -> 上傳全文檔案 -> 授權 -> 列印         | ₽授權書 -> 送出審核 -> 等待         | 審核                                  |
| 上傳論文<br>"步驟一論主張」<br>"步驟二上傳文文檔案 | ▲ 宿い前出見留 |                                 | 完畢後,點選"確認"。<br>讓 論文目次 參考文獻 | 如有 2 位以上指導教授,<br>請點擊新增選項增加欄位        |
| *步驟三授權                         |          | 第1位                             |                            |                                     |
| *步驟四列印授權書及申請書                  |          | 指導教授姓名                          |                            |                                     |
| *步歸五審核<br>論文上傳須知               |          | 指導教授姓名(外文)                      | 围半型空白,勿輸入職稱,如教授            | 例:王大明 Wang, Ta-Ming, **** '間空<br>。  |
|                                |          | 指導教授email                       |                            | 此欄為必填欄位                             |
|                                |          | 第2位                             |                            | +滑+                                 |
|                                |          | 委員中文姓名                          |                            |                                     |
|                                |          | 委員姓名(外文)                        | 圈半型空白,勿輸入職稱,如數援            | 例:壬大明 Wang, Ta-Ming, ","與"T"間空<br>。 |
|                                |          | 委員email                         |                            |                                     |
|                                |          | 委員中文職稱                          | ~                          |                                     |
|                                |          | <u> </u>                        | 確認「暫存」                     | +新1                                 |

# Ⅳ. 建置 <mark>摘要</mark>

粗體字為必備欄位,中文摘要;請依照各欄位規範正確填寫資料。

| wationa                                                                                                    | 臺灣海洋<br>al Talwan Ocean                                           | 大學博碩士論                                        | 文系統                      | -D 0 |
|----------------------------------------------------------------------------------------------------|-------------------------------------------------------------------|-----------------------------------------------|--------------------------|------|
| 回首頁                                                                                                    | 崃號:pellun(140.                                                    | .121.140.14) English 聯盟条統                     |                          |      |
| 博碩士資料審核流程:                                                                                                    | <b>論文建植 -&gt; 上似全</b>                                             | :文檔案 -> 授權 -> 列印授權書 -> 送                      | 出審核 -> 等待審核              |      |
| <ul> <li>・上博論文</li> <li>・少陳二上博主大福系</li> <li>・少陳三技權</li> <li>・少陳三技權</li> <li>・少陳五審核</li> <li>つ論文上博須知</li> </ul> | <ul> <li>         ・ 歩照 → 論文         <ul> <li></li></ul></li></ul> | 建檔<br>E在建置中,請 <del>在建檔完早後</del> 點選<br>(2)  基項 | **確認** *<br><u>冬秋</u> 次秋 |      |
|                                                                                                    | 英文摘要                                                              |                                               | 磁12 暂存                   |      |
|                                                                                                    | 1                                                                 |                                               |                          |      |

# V. 建置 <mark>論文目次</mark>

粗體字為必備欄位,論文目次;請依照各欄位規範正確填寫資料。

| with a state of the state of the state of t | E灣海洋大學 博碩士論文系統                                                                                                    | 2 |
|----------------------------------------------------------------------------------------------------|----------------------------------------------------------------------------------------------------|---|
| 回首頁(                                                                                                    | 振號:peilun(140.121.140.14) English 離開系統                                                                                                    |   |
| 博碩士資料審核流程: 📫                                                                                                    | <b>文建框</b> -> 上傳全文檔案 -> 授權 -> 列印授權書 -> 送出審核 -> 等待審核                                                                                                    |   |
| 時時上,員件中留改加代生・<br>「<br>一<br>一<br>一<br>一<br>一<br>一<br>一<br>一<br>一<br>一<br>一<br>一<br>一                                                                                                    | 少型     少型     少     少     少     少     少     少     少     少     少     少     少     少     少     少     少     少 |   |
|                                                                                                    | (含頁碼)                                                                                                    |   |

# VI. 建置 <mark>參考文獻</mark>

粗體字為必備欄位,參考文獻;請依照各欄位規範正確填寫資料。

| 回首頁                                                                                                    | 륷號:peilun(140.121.140.14) English                                                                                                    |   |
|----------------------------------------------------------------------------------------------------|----------------------------------------------------------------------------------------------------|---|
| <ul> <li>単目見</li> <li>専碩士資料審核流程:</li> <li>少膝一論文建構</li> <li>少膝三扳構</li> <li>少膝三扳構</li> <li>少膝五審核</li> <li>令之上傳須知</li> </ul> | With: Period (140.121.140.19)     English     建築本部       With: 資料正在建置中:請在建檔完畢後: Piere max       With: 資料正在建置中:請在建檔完畢後: Piere max       With: 資料正在建置中:請在建檔完畢後: Piere max       With: 資料正在建置中:請不達       With: 資料正在建置中:請不達       With: 資料正在建置中:請不達       With: 資料正在建置中: 請不達       With: 資料正在建置中: 請不 建 |   |
|                                                                                                    |                                                                                                    | ~ |

4、進行 步驟二上傳電子全文檔案

 點擊 上傳 進行上傳動作,電子全文檔必須為單一個 PDF 檔。相關 PDF 檔轉檔製作及規範, 請參考<u>博碩士論文全文電子檔製作規範。</u>

| 区 國立臺<br>National T                                                                                                    | 臺灣海洋大學 博碩士論文系統<br>Taiwan Ocean University                                   |
|----------------------------------------------------------------------------------------------------|-----------------------------------------------------------------------------|
| 回首頁 🕴                                                                                                    | 棖號:peilun(140.121.140.14) English 雜開账統                                      |
| 博碩士資料審核流程:                                                                                                    | 文建檔 -> 上傳全文檔案 -> 授權 -> 列印授權書 -> 送出審核 -> 等待審核                                |
| ▶ 縮小輪 少除一論文運幅 少除二上傳全文檔案 *少除二上傳全文檔案 *少膝二尺確 *少膝二仅確 *少膝二夜確 *少膝二夜確 *少膝二夜確 *少膝二夜確 *少膝二衣確 *少膝二衣確 *少膝二衣確 *少膝二衣確 *少膝二衣確 *少膝二衣確 *少膝二衣確 *少膝二衣確 *少膝二衣確 | 少塚二上傳全文檔案         全文檔案編號       上傳 全文檔案編號為自動產生,無需填寫         確認               |
|                                                                                                    | <b>温馨提示:</b><br>1、全文檔案格式限制為pdf檔<br>2、請再上傳完全文檔案後,點選"預覽全文檔",方可以點選"確認"鏈進入下一步驟。 |

Ⅱ. 點擊 上傳 後系統會跳出一視窗 (如瀏覽器有開啟 阻擋彈跳視窗 功能,請關閉),在點
 擊 瀏覽 後選取欲上傳之電子全文檔案並上傳。

| 上傳檔案 |      | 瀏覽        |
|------|------|-----------|
| 檔案名稱 | 電子全文 | 此順位為必備/唯讀 |
| 檔案編號 | 01   | 此項目為唯讀!   |
|      | 儲    | 存關開視窗     |
|      |      |           |
|      |      |           |

 Ⅲ. 上傳完成後系統會要求 預覽全文檔 並由使用者確認上傳檔案是否有誤,才可以進行下一步 驟。

| Nationa                                                            | 臺灣海洋大學 博碩士論文系統                                                                                                    |
|--------------------------------------------------------------------|----------------------------------------------------------------------------------------------------|
| 回首頁                                                                | 械號:peilun(140.121.140.14) English 離開糸紙                                                                                                    |
| 博碩士資料審核流程:                                                         | 論文建檔 -> 上傳全文檔案 -> 授權 -> 列印授權書 -> 送出審核 -> 等待審核                                                                                                    |
| ○上傳論文<br>→陳 論大陸個<br>■步驟二上傳全文檔案<br>→ 時二折禮                           | <ul> <li>▶ 步驟二上傳全文檔案</li> <li>▲ 文檔案</li> <li>▲ 文檔案</li> <li>● ▲ 文檔案編號為自動產生,無需填寫</li> <li>1 」上傳 全文檔案編號為自動產生,無需填寫</li> <li>1 預覽全文檔(部尚未預覽)</li> </ul> |
| <ul> <li>●步骤四列印授權書及申請書</li> <li>●步骤五審核</li> <li>○論文上傳須知</li> </ul> | 務必點擊預覽才可<br>以進行下一步驟                                                                                                    |
|                                                                    | 温馨提示:<br>1、全文檔案格式限制為pdf檔<br>2、請再上傳完全文檔案後,點選"預覽全文檔",方可以點選"確認"違進入下一步驟。                                                                               |

#### 5、<mark>步驟三授權</mark>

授權共分為兩部份。

#### I. 國立臺灣海洋大學紙本及電子論文授權

共包括4種授權選項,請依據實際情形斟酌您的論文授權方式。其中第3及第4選項均需另 外列印海洋大學論文延後申請書,並請指導教授及學生本人親筆簽名,於申請書上所載定時間,攜帶證件親洽**系辦**或圖書館館藏管理組辦理。

Ⅱ. 國家圖書館紙本授權

共包括 2 種授權選項,請依據實際情形斟酌您的論文授權方式。如選擇第 2 項延後上架,於 步驟三授權 確認完成後,請列印出 國家圖書館延後上架聲明書 並請指導教授及學生本人親 筆簽名後,裝訂於紙本論文 及格證明書 之前。 I. 國立臺灣海洋大學紙本及電子論文授權

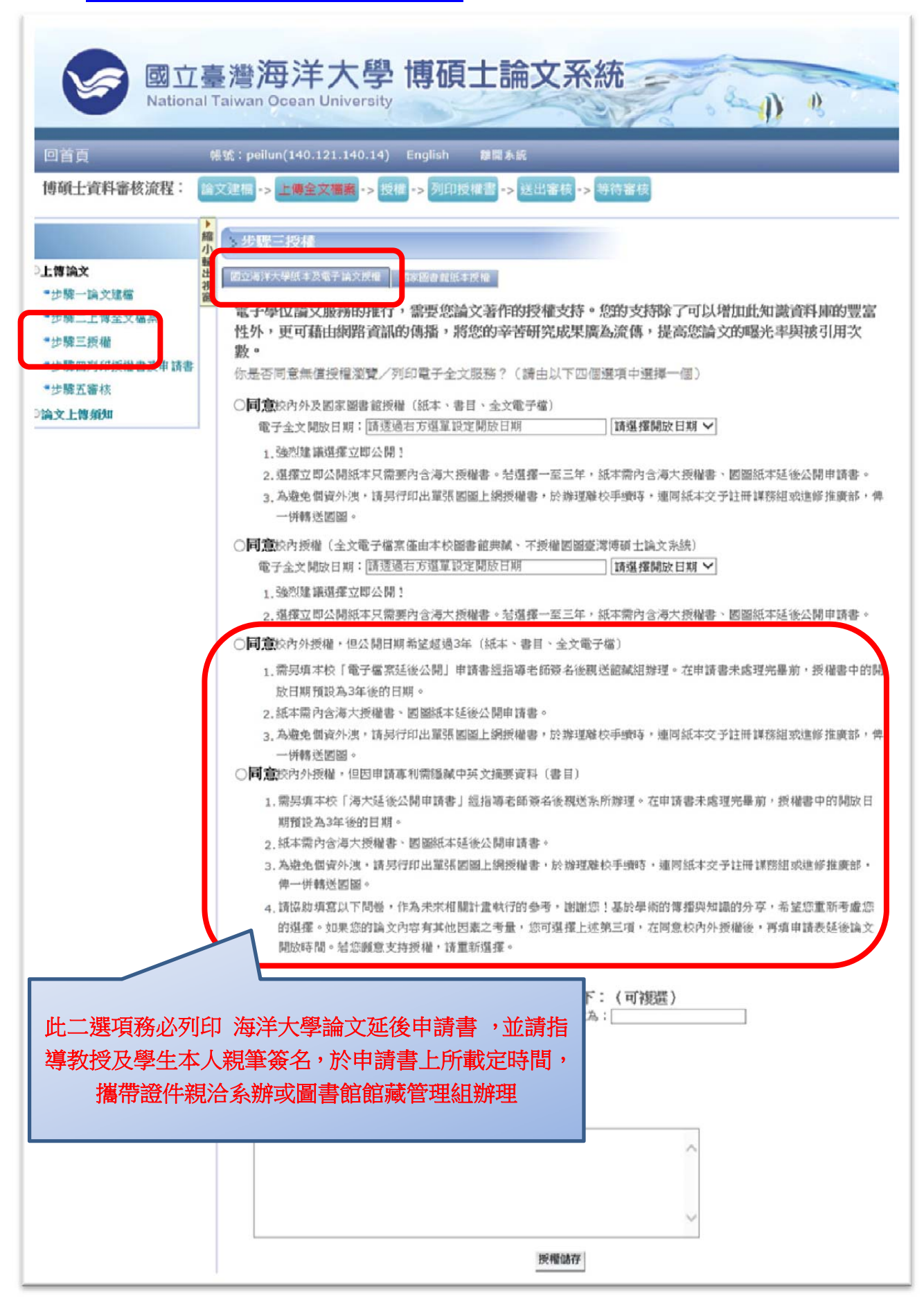

## Ⅱ. 國家圖書館紙本授權

| 図 立<br>National<br>回 首 頁                      |                                                                                                    |
|-----------------------------------------------|----------------------------------------------------------------------------------------------------|
| 博碩士資料審核流程:                                    | 又建圖→上傳全文權屬→授權→列印授權書→送出審核→第件要求       少玩歌三授權     務必印出 國家圖書館延後上架聲       週支週末分子紙主及電子紙文規     国家圖書館紙本著作授權       ○○○○町小類     ○○○○町小類 |
| *步骤三技權<br>- 步骤四判印反權書文申請書<br>*步骤五審核<br>O論文上傳須知 | <ul> <li>○並は不時</li> <li>你著作權法第15000000000000000000000000000000000000</li></ul>                                                |

### 6、步驟四列印授權書及申請書

系統會依據您的授權方式列出您必需要裝訂的**授權書**或**國家圖書館下架申明書**。 其中您如果有授權給予國家圖書館,會出現 國家圖書館博碩士論文電子檔案上網授權書 選項, 這張授權書不需要裝訂,在紙本論文交給教務處時一同交給教務處即可。

| with Nation                                                                                            | 臺灣海洋大學 博碩士論文系統<br>al Taiwan Ocean University                                               |
|----------------------------------------------------------------------------------------------------|--------------------------------------------------------------------------------------------|
| 回首頁                                                                                                    | 帳號:pellun(140.121.140.14) English 離開系統                                                     |
| 博碩士資料審核流程:                                                                                             | 論文建檔 -> 上傳全文檔案 -> 授權 -> 列印授權書 -> 送出審核 -> 等待審核                                              |
| <ul> <li>・上傳論文</li> <li>・步骤一論文建檔</li> <li>・步骤二上傳全文檔案</li> <li>・少際二技福</li> <li>・少骤四列印授櫂書及申讀書</li> </ul> | ▶ 步驟四列即授權書及申請書<br>國立臺灣海洋大學博碩士論文紙本及論文上網授權書<br>國家圖書館博碩士論文電子檔案上網授權書<br>國家圖書館博碩士紙本論文延後公開/下架申請書 |
| 99章 四會後<br>0論文上傳須知                                                                                     | <b>温馨提示:</b><br>1、請您列印出所有的授權書。                                                             |

I. 國立臺灣海洋大學博碩士論文紙本及全文上網授權書

#### 國立臺灣海洋大學 博碩士論文紙本及全文上網授權書

(提供授權人裝訂於紙本論文書名頁之次頁用)

本授權書所授權之論文為授權人在國立臺灣海洋大學 海運暨管理學院 / 商船舉系 , 101 學年度第 二 學期取得 碩士 學位之論文。

系統編號:GOOOOPEILUN 論文題目:peilun\_test 指導教授:peilun\_test

茲同意將授權人擁有著作權之上列論文全文電子檔(含摘要),依下這授權範圍,以非專屬、無償授權國立臺灣海洋大學圖書館,不限地域、時間與次數,以微 縮、光碟或其他各種數位化方式將上列論文重製,並得將數位化之上列論文及論文電子檔以上載網路方式,提供讀者基於個人非營利性質之線上檢索、閱覽、 下載或列印;紙本論文並依授權範圍陳列於校內圖書館供讀者閱覽及借閱。

論文全文上載網路公開之範圍及時間:

| 校內區域網路      | ■ 立即公開 |
|-------------|--------|
| 枝外網際網路      | ■ 立即公開 |
| 紙本公開陳列範圍及時間 | ■ 立即公開 |

授 權 人: 王大明

學 號: eilun

E-mail : 10012345@mail.ntou.edu.tw

親筆簽名或蓋章:\_

#### Ⅱ. 國家圖書館博碩士論文電子檔案上網授權書

| 國家圖書館                                                                                                    |
|----------------------------------------------------------------------------------------------------|
| 浦石上从大面了热众上细泛游击                                                                                                    |
| <b>俘頓士爾又電丁福亲工納校権</b> 查                                                                                                    |
|                                                                                                    |
| 本授權書所授權之論文為立書人在國立臺灣海洋大學 海運暨管理學院 / 商船學系 , 101 學年度第 二 學期取得 碩士 學位之論文。                                                                                                    |
| 紀錄編書: GOOODPEILIN                                                                                                    |
| 合文第日: noilun test                                                                                                    |
| 電気の pring tot                                                                                                    |
| in that is the second second |
|                                                                                                    |
| 茲同意將授權人擁有著作權之上列論文全文(含摘要),提供續者基於個人非營利性質之線上檢索、閱覽、下載或列印,此項授權係非專屬、無償授權國家圖書                                                                                                    |
| 绾及本人畢業學校之圖書館,不限地域、時間與次數,以微縮、光碟或數位化方式將上列論文連行重製,並同意公開傳輸數位檔案。                                                                                                    |
| 그 화가소례                                                                                                    |
| □ 上列論文為授權人向經濟部智慧財產局申請專利之附件或相關文件之一(專利申請案號:),請於 年 月 日後再將上列論文公開或上載網                                                                                                    |
| 路。                                                                                                    |
| □ 因上列论文尚未正式對外發表,請於 年 月 日後再將論文數位化檔案上載網路公開。                                                                                                    |
|                                                                                                    |
|                                                                                                    |
| 授權人:王大明                                                                                                    |
|                                                                                                    |
| 親筆簽名:                                                                                                    |
| 中華民國年月日                                                                                                    |

#### Ⅲ. 國家圖書館博碩士論文延後公開 / 下架申請書

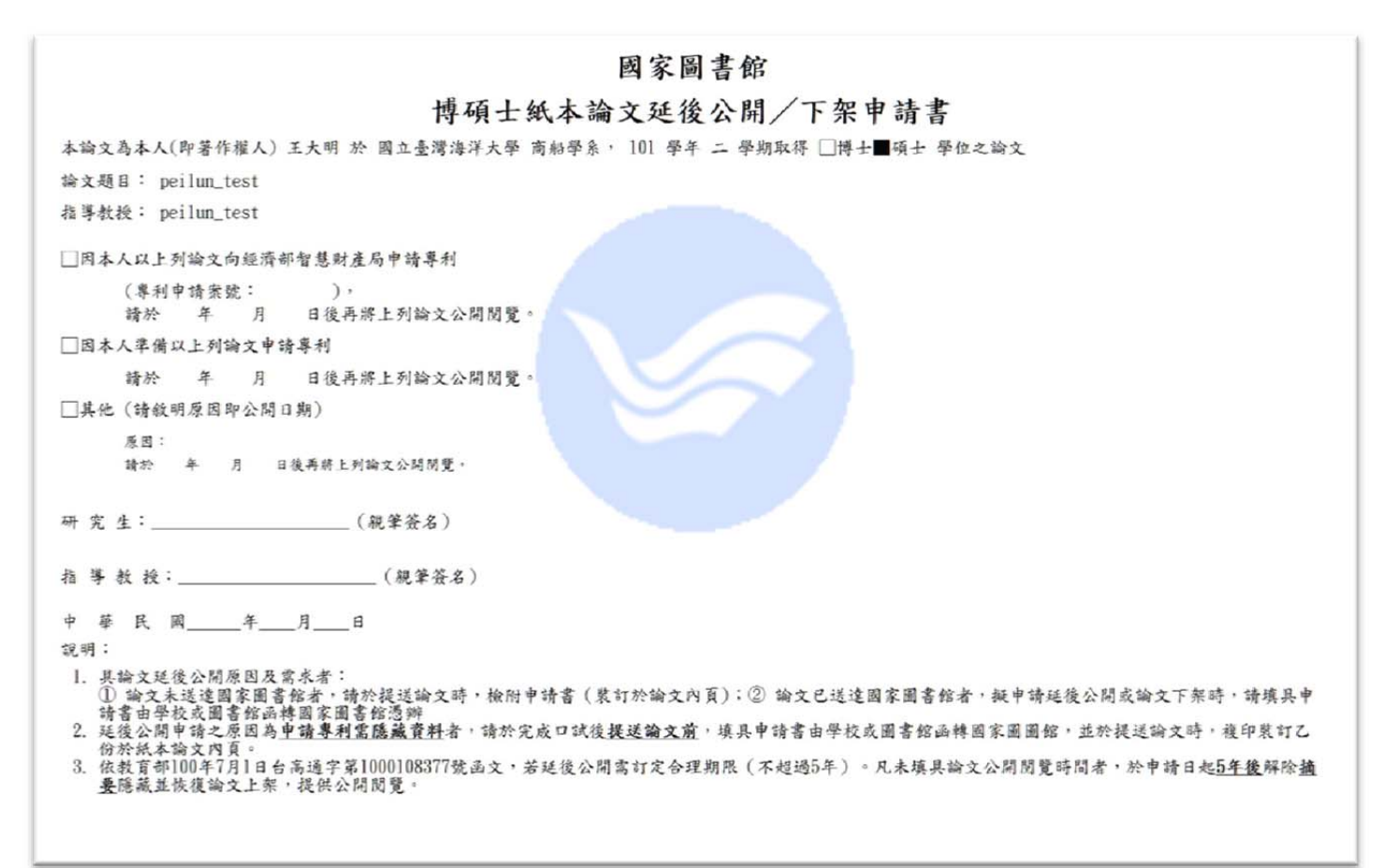

#### 7、<mark>步驟五送出審核</mark>

如點擊 <mark>存檔,暫不送審</mark> ,可於日後再次登入修改;如果點擊 送出審核 ,系統就會自動發 mail 給系上助教,並請助教審核。

| with the second second | 臺灣海洋大學 博碩士論文系統                                |
|----------------------------------------------------------------------------------------------------|-----------------------------------------------|
| 回首頁                                                                                                    | 帳號:peilun(140.121.140.14) English 離開系統        |
| 博碩士資料審核流程:                                                                                                    | 論文建檔 -> 上傳全文檔案 -> 授權 -> 列印授權書 -> 穩出審核 -> 等待審核 |
| <ul> <li>○上間論文</li> <li>*步驟一論文建備</li> <li>*七驟二上徑全文檔案</li> </ul>                                                                                                    | 編<br>小<br>存檔,暫不送審<br>送出審核                     |
| → 00-3-1(0-1)(0-1)(0-1)(0-1)(0-1)(0-1)(0-1)(0-                                                                                                    | <b>温馨提示:</b><br>1、請在確認所有步驟完成後,點選"送出審核"        |

I. 點擊 送出審核 後要求的再確認提醒。

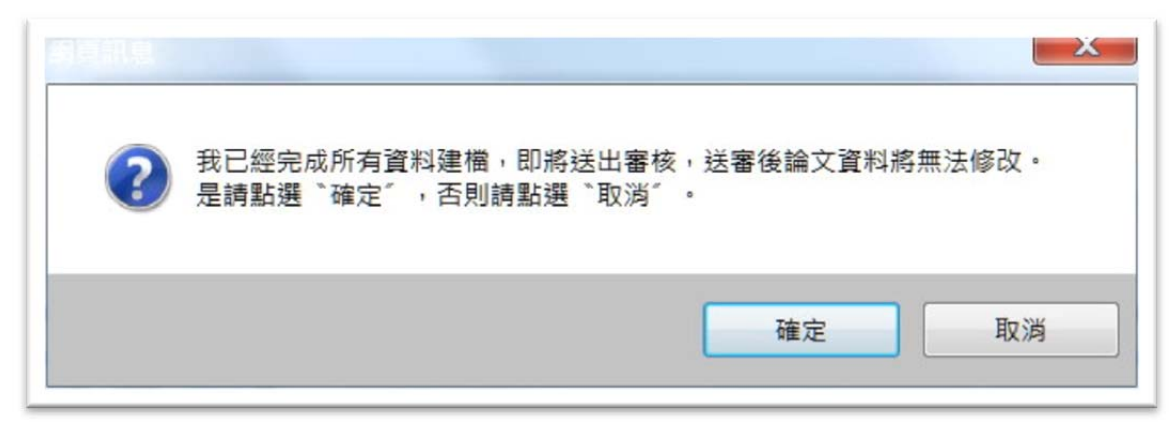

8、如過在點擊 送出審核 後欲更改內容,且在助教尚未審核完成之前,可點擊 取消審核 進行取消,並繼續修改,如果助教已經審核通過;就必須下載 已上傳內容變更申請書 ,並請指導教授及學 生本人親筆簽名,於申請書上所載定時間,攜帶證件親洽圖書館館藏管理組辦理。

| wation                                                                                                    | 臺灣海洋大學 博碩士論文系統                                                                                                    |
|----------------------------------------------------------------------------------------------------|----------------------------------------------------------------------------------------------------|
| 回首頁                                                                                                    | 帳號:peilun(140.121.140.14) English 離關系統                                                                                                    |
| 博碩士資料審核流程:                                                                                                    | 論文建幅 -> 上傳全文檔案 -> 授權 -> 列印授權書 -> 送出審核 -> 等待審核                                                                                                    |
| <ul> <li>上傳論文</li> <li>*步驟一論文建檔</li> <li>*步驟二上傳全文檔案</li> <li>*步驟三授權</li> <li>*步驟三授權</li> <li>*步驟五審核</li> <li>*御又上傳須知</li> </ul> | <ul> <li>步骤五套核</li> <li>状態: 資料已送出審核,已經無法進行資料異動!</li> <li>取消審核</li> <li>取消審核</li> <li>政消審核</li> <li>政治審核</li> <li>政治審核</li> <li>政治審核</li> <li>政治審核</li> <li>政治審核</li> <li>政治審核</li> <li>政治審核</li> <li>政治審核</li> <li>(11:19:54)</li> <li>(20:13/08/15 11:19:54)</li> <li>(20:13/08/15 11:19:54)</li> </ul> |
|                                                                                                    | <b>温馨提示:</b><br>1、您的資料已經送出審核。<br>2、如果您仍要修改資料,請點選取消審核。                                                                                                    |